# ATENÇÃO

A inscrição para o Auxílio Permanência será realizada pelo Portal do Estudante. Se você não possui acesso, corra e faça sua conta: Acesse: portaldoestudante.ifb.edu.br

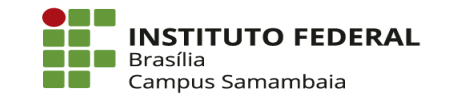

Subcentro Leste, Complexo Boca da Mata, Lote 1 Samambaia/DF, CEP 72304-300 (61) 2103-2300 | **ifb.edu.br** 

# Para se inscrever no Auxílio Permanência:

#### 1 - Acesse o Portal do Estudante: portaldoestudante.ifb.edu.br

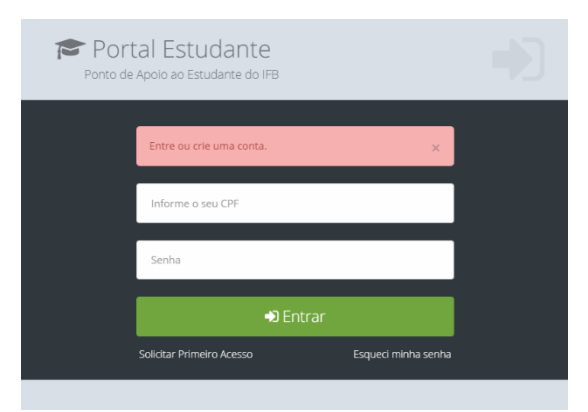

#### 2 – No Portal do Estudante clique no Menu Assistência Estudantil

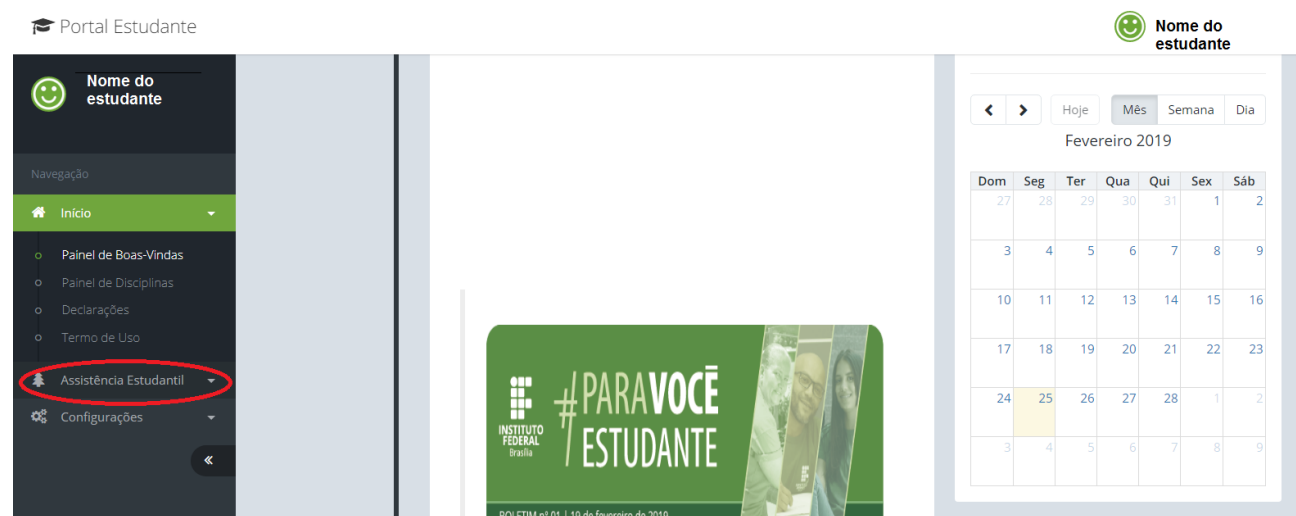

#### O estudante que mora sozinho poderá clicar em Desejo Continuar

|                                       | Nenhum Membro Familiar Cadastrado ×                                                | _                        |
|---------------------------------------|------------------------------------------------------------------------------------|--------------------------|
| Pesquisa Auxílic<br>estudantil 2019/2 | Você não cadastrou nenhum membro                                                   | rograma de promoção a pe |
| Selecione a Matrícu                   | familiar. Você deseja mesmo continuar a<br>inscrição sem nenhum membro             |                          |
| Inscrição                             | cadastrado?                                                                        | _                        |
| ldentifica                            | 🗆 Cadastra Membro(s) Familiar(es) 🛛 Desejo continuar!                              | Moradia                  |
|                                       | propriedades                                                                       |                          |
| 1. Eu estou cump<br>e/ou Estágio Obri | rindo apenas disciplina Projeto de Trabalho de Conclusão de Curso (PTO<br>gatório? | CC), Trabalho de Cono    |
| Sim                                   |                                                                                    |                          |

O estudante que possui membros familiares deverá ir ao menu, clicar em Composição Familiar e cadastrar todos os membros da família que residem na mesma casa.

3- Clique em Composição Familiar

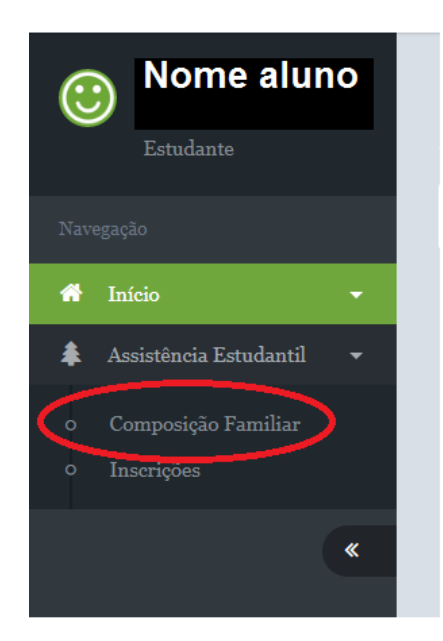

4 – Para inserir membro da família, clique no botão  $\frac{"+"}{}$ 

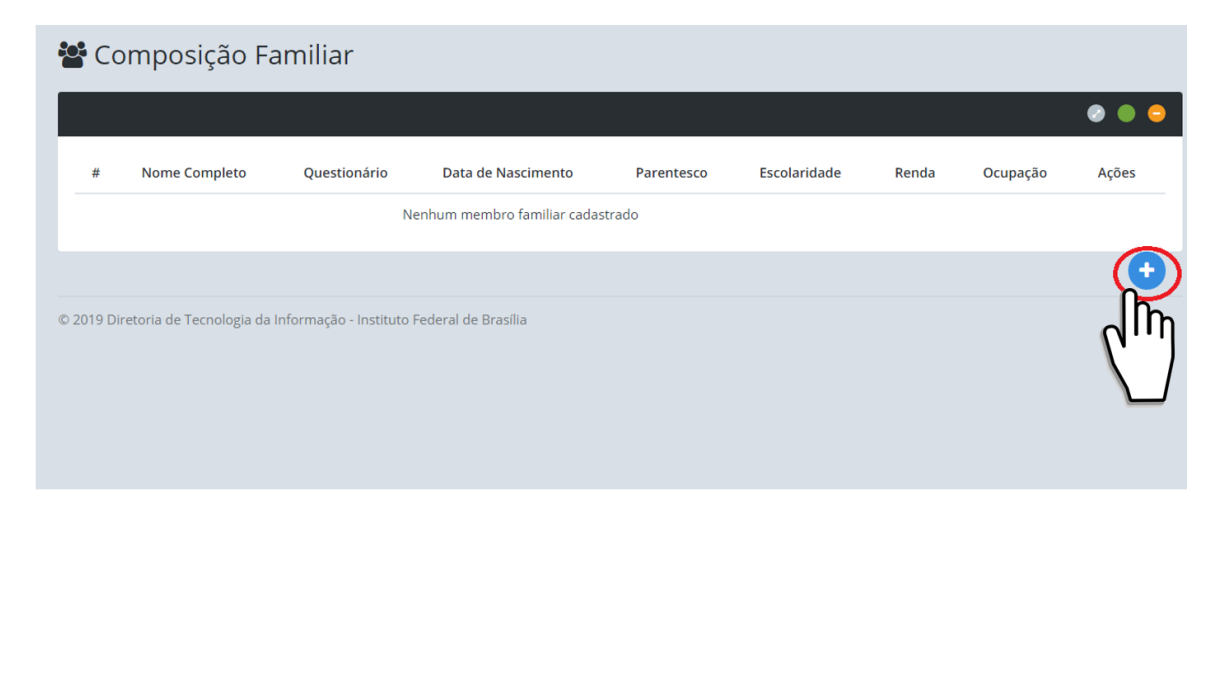

# 5 – Preencha os dados do familiar e pressione <u>Cadastrar Membro</u> <u>Familiar</u>

| Cadastro de Membro Familiar |                                      | 0 | c 🧲 | 8 |
|-----------------------------|--------------------------------------|---|-----|---|
| Nome Completo               | Juliana Paes                         |   |     |   |
| Data de Nascimento          | 08/08/1970                           |   |     |   |
| Parentesco                  | Mãe                                  |   | ,   | • |
| Ocupação                    | Chefe de cozinha                     |   |     | • |
| Escolaridade                | Ensino Médio Completo                |   |     | • |
| Renda                       | R\$ 2.000,00                         |   |     |   |
| (                           | Cadastrar Membro Familiar 🗙 Cancelar |   |     |   |
|                             |                                      |   |     |   |

# 6- Após cadastrar membro familiar, pressione o botão <u>questionário</u>

| #     | Nome Completo             | Ouestionário | Data de Nascimento | Parentesco | Escolaridade          | Renda  | Ocupação         | Acões |
|-------|---------------------------|--------------|--------------------|------------|-----------------------|--------|------------------|-------|
| 38    | Juliana Paes              |              | 08/08/1970         | Mãe        | Ensino Médio Completo | 2000.0 | Chefe de cozinha |       |
|       |                           | ίη           |                    |            |                       |        |                  |       |
| 9 Dir | etoria de Tecnologia da I | Inform uto F | ederal de Brasília |            |                       |        |                  |       |
|       |                           |              |                    |            |                       |        |                  |       |
|       |                           |              |                    |            |                       |        |                  |       |
|       |                           |              |                    |            |                       |        |                  |       |
|       |                           |              |                    |            |                       |        |                  |       |
|       |                           |              |                    |            |                       |        |                  |       |
|       |                           |              |                    |            |                       |        |                  |       |
|       |                           |              |                    |            |                       |        |                  |       |
|       |                           |              |                    |            |                       |        |                  |       |
|       |                           |              |                    |            |                       |        |                  |       |

|                                   | 7 – Depois preencha o questionário do familiar                                                                                                    |
|-----------------------------------|----------------------------------------------------------------------------------------------------|
| uliana l                          | Paes Mäe                                                                                                    |
| Questionário                      |                                                                                                    |
| 1. Você e                         | e pessoa com deficiência ou é acometido por alguma doença crônica ou degenerativa?                                                                                                    |
| <ul><li>Sim</li><li>Não</li></ul> |                                                                                                    |
| 2. Possu                          | i carteira de trabalho?                                                                                                    |
| <ul><li>Sim</li><li>Não</li></ul> |                                                                                                    |
| 3. Entreg                         | ou Declaração de Imposto de Renda de Pessoa Física à Receita Federal referente ao ano de 2018?                                                                                                    |
| <ul><li>Sim</li><li>Não</li></ul> |                                                                                                    |
| 4. Qual a                         | sua situação de renda atual? (poderá marcar mais de uma opção)?                                                                                                    |
| Estou de<br>Recebo d<br>Sou traba | iempregado (a) há mais de 6 meses ou nunca trabalhei ( não realizo nenhuma atividade e não recebo nenhum valor em dinheiro)<br>u receberei seguro desemprego<br>ilhador (a) informal, autônomo,pessoa que faz "bicos", vende produtos<br>lihador (a) com carteira assinada |
| Sou servi                         | dor (a) público (a)                                                                                                    |

### 8 – Logo após responder o questionário clique em Registar Questionário

8. Recebe ajuda mensal de terceiros, com

- Valor em dinheiro
- Alimentos
- Remédios
- Pagamento de contas
- Outros
- 🖉 Não se aplica

9. Recebo renda de imóvel alugado, de maneira:

- Formal
- Informal
- Não se aplica

10. Sou proprietário (a) de sítio ou fazenda ?

| Sim                      |            |
|--------------------------|------------|
| Não                      |            |
| Registrar Questionário 🖺 | × Cancelar |
| $\smile$                 |            |

9 – Após registar questionário pressione Voltar para cadastrar demais membros se necessário.

| Recebe ajuda mensal de terceiros, com   Não se aplica   Recebo renda de imóvel alugado, de maneira:   Não se aplica   Sou proprietário (a) de sítio ou fazenda ?   Não                                                                                           | Não se aplica                                   |
|----------------------------------------------------------------------------------------------------|-------------------------------------------------|
| Não se aplica Recebo renda de imóvel alugado, de maneira: Não se aplica Sou proprietário (a) de sítio ou fazenda ? Não Voltar C Editar D Preencher Questionário  a de Tecnologia da Informação - Instituto Federal de Brasília                                   | Recebe ajuda mensal de terceiros, com           |
| Recebo renda de imóvel alugado, de maneira:   Não se aplica   Sou proprietário (a) de sítio ou fazenda ?   Não     Votar   * Editar   Preencher Questionário E   Ta de Tecnologia da Informação - Instituto Federal de Brasília                                  | Não se aplica                                   |
| Não se aplica Sou proprietário (a) de sítio ou fazenda ? Não           Não             • Voltar         • Editar         • Destruir         • Preencher Questionário               • Voltar         • Editar         • Destruir         • Preencher Questionário | Recebo renda de imóvel alugado, de maneira:     |
| Sou proprietário (a) de sítio ou fazenda ?<br>Não                                                                                                    | Não se aplica                                   |
| Não                                                                                                    | Sou proprietário (a) de sítio ou fazenda ?      |
| Voltar U Editar Destruir Preencher Questionário                                                                                                    | Não                                             |
|                                                                                                    | Voltar U Editar Destruir Preencher Questionário |

10 – Você poderá acrescentar quantos membros familiares forem necessários, é só repetir a operação de cadastro de membros familiares

| 📽 Co       | mposição F             | amiliar                |                    |            |                       |        |                  |       |
|------------|------------------------|------------------------|--------------------|------------|-----------------------|--------|------------------|-------|
|            |                        |                        |                    |            |                       |        |                  | 0 🛛 😜 |
| #          | Nome Completo          | Questionário           | Data de Nascimento | Parentesco | Escolaridade          | Renda  | Ocupação         | Ações |
| 38         | Juliana Paes           |                        | 08/0 /1970         | Mãe        | Ensino Médio Completo | 2000.0 | Chefe de cozinha |       |
|            |                        | Questionário pre       | enchido!           |            |                       |        |                  | 0     |
| © 2019 Dir | etoria de Tecnologia d | Informação Instituto F | ederal de Brasília |            |                       |        |                  |       |
| 0 2019 01  |                        |                        | prosina            |            |                       |        |                  |       |
|            |                        |                        |                    |            |                       |        |                  |       |
|            |                        |                        |                    |            |                       |        |                  |       |
|            |                        |                        |                    |            |                       |        |                  |       |
|            |                        |                        |                    |            |                       |        |                  |       |
|            |                        |                        |                    |            |                       |        |                  |       |
|            |                        |                        |                    |            |                       |        |                  |       |
|            |                        |                        |                    |            |                       |        |                  |       |
|            |                        |                        |                    |            |                       |        |                  |       |
|            |                        |                        |                    |            |                       |        |                  |       |
|            |                        |                        |                    |            |                       |        |                  |       |
|            |                        |                        |                    |            |                       |        |                  |       |
|            |                        |                        |                    |            |                       |        |                  |       |
|            |                        |                        |                    |            |                       |        |                  |       |
|            |                        |                        |                    |            |                       |        |                  |       |

# 11 – Após ter realizado o cadastro dos familiares, deverá ser selecionada a opção <u>Inscrições</u> do Menu <u>Assistência Estudantil</u>

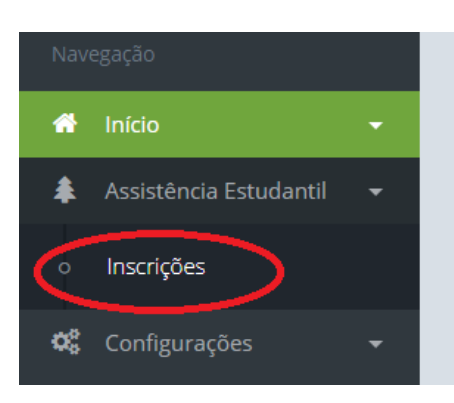

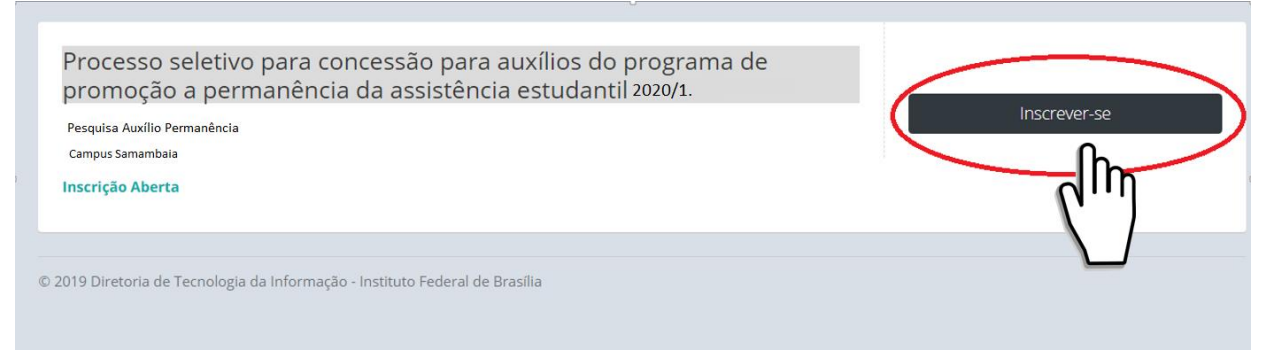

#### 12 – Selecione em qual curso será realizada a inscrição:

|                                                | Escolha da Inscrição            |                  | ×                |                            |                         |
|------------------------------------------------|---------------------------------|------------------|------------------|----------------------------|-------------------------|
| Pesquisa Auxílio                               | Escollia da Iliscrição          |                  |                  | rograma de promoção a peri | manência da assistência |
| estudantil 2019/2                              | Nome                            | Parentesco       | Questionário     |                            |                         |
| Selecione a Matrícu                            | Juliana Paes                    | Mãe              |                  |                            |                         |
| Inscrição                                      | Ir para composição famil        | liar             |                  |                            |                         |
| Identifica                                     | Selecione o curs<br>formulário. | o para o qual de | seja responder o | Moradia                    | Despesas<br>Familiares  |
|                                                | Selecionar a opção              |                  | •                |                            |                         |
| 1. Eu estou cump<br>e/ou Estágio Obri<br>⊙ sim |                                 |                  | Selecionar       | C), Trabalho de Conclu     | usão de Curso (TCC)     |
| Não                                            |                                 |                  |                  |                            |                         |

| Escolha da Inscrig            | ção                     | ×                     |
|-------------------------------|-------------------------|-----------------------|
| Nome                          | Parentesco              | Questionário          |
| Juliana Paes                  | Mãe                     |                       |
| 🗆 lr para composição          | o familiar              |                       |
| Selecione o c<br>formulário.  | urso para o qua         | al deseja responder o |
| Selecionar a opção            |                         |                       |
| p<br>ri<br>Selecionar a opcão |                         |                       |
| Técnico Integrado ao Ens      | sino Médio em Alimentos |                       |
| FIC Básico de Desenho         |                         |                       |

| Nome                                                | Parentesco                                         | Questionário           |
|-----------------------------------------------------|----------------------------------------------------|------------------------|
| Juliana Paes                                        | Mãe                                                |                        |
|                                                     |                                                    |                        |
| Selecione o c<br>formulário.                        | urso para o qual d                                 | eseja responder o      |
| Selecione o c<br>formulário.<br>Técnico Integrado a | curso para o qual d<br>o Ensino Médio em Alimentos | eseja responder o<br>• |

| 13 – Depois responda as questões que aparecerão na tela   |                                    |                                                |                              |                            |  |  |  |
|-----------------------------------------------------------|------------------------------------|------------------------------------------------|------------------------------|----------------------------|--|--|--|
| Pesquisa Auxílio Permanestudanti 2020/1.                  | ência - <mark>2020/1. P</mark> roc | esso seletivo para concessão para auxílio      | os do programa de promoção a | permanência da assistência |  |  |  |
| Inscrição                                                 |                                    |                                                |                              |                            |  |  |  |
| ldentificação                                             | Situação da<br>Renda               | Renda Proveniente<br>de bens e<br>propriedades | Moradia                      | Despesas<br>Familiares     |  |  |  |
| 1. Eu estou cumprindo apena:<br>e/ou Estágio Obrigatório? | s disciplina Projeto de 1          | Trabalho de Conclusão de Curse                 | o (PTCC), Trabalho de Co     | nclusão de Curso (TCC)     |  |  |  |
| <ul><li>Sim</li><li>Não</li></ul>                         |                                    |                                                |                              |                            |  |  |  |
| 2. Eu estudei todo o ensino fu                            | indamental em escola p             | pública?                                       |                              |                            |  |  |  |
| <ul><li>Sim</li><li>Não</li></ul>                         |                                    |                                                |                              |                            |  |  |  |

#### 14- Após responder o questionário clique em Gerar Checklist

27. Seu núcleo familiar possui despesas com menores de 12 anos ou pessoas com necessidades específicas.

Sim

Não

28. Seu núcleo familiar está com o pagamento de alguma das despesas abaixo em atraso?

Aluguel

🔲 Prestação do financiamento

Energia Elétrica

🕢 Água

🔲 Não estamos com nenhuma dessas despesas atrasadas / Não se aplica.

29. Tem algum membro familiar que esteja concorrendo ao auxílio nesse campus ou em outro campus do IFB?

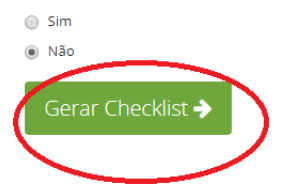

 15 – Logo após será gerado um resumo do questionário respondido com dados do estudante e a Check list de cópias dos documentos.
 É obrigatório apesentar APENAS a parte que consta as assinaturas no checklist, que deverá constar DENTRO do ENVELOPE LACRADO.

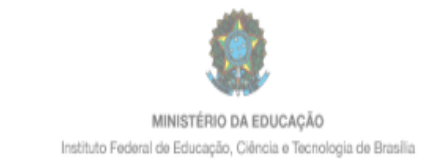

Checklist dos Documentos de Inscrição nos Programas de Promoção à Permanência

#### Estudante

Li o edital e estou de acordo com as condições do processo seletivo.

De acordo com a(as) minha(s) respostas e declarações nesta inscrição para a seleção de auxílios do Programa de Promoção a Permanência da Assistência Estudantil do IFB, assumo estar ciente de que as informações que estou prestando são de minha inteira responsabilidade e que, no caso de declaração falsa, estarei sujeito às sanções previstas em lei, aplicando-se, ainda, o disposto no parágrafo único do art. 10 do Decreto nº 83.936, de 6 de setembro de 1979 e Artigos 171 e 299 do Código Penal.

Brasília, \_\_\_\_\_ de \_\_\_\_\_ de 2020.

Assinatura Juliana Filha

#### **IMPORTANTE**

# NÃO HAVERÁ CONFERÊNCIA DE DOCUMENTAÇÃO NO ATO DA ENTREGA.

O estudante poderá visualizar seu checklist no portal do estudante sempre que precisar e poderá se inscrever novamente se for necessário gerar novo formulário ou checklist.

| Processo seletivo para concessão para auxílios do programa de promoção a   | X<br>Sucesso<br>Survey answer was successfully created. |
|----------------------------------------------------------------------------|---------------------------------------------------------|
| Pesquisa Auxílio Permanência - 2020/1.                                     | Visualizar Checklist                                    |
| Campus Samambaia                                                           |                                                         |
| Inscrição Aberta                                                           | Inscrever-se novamente                                  |
|                                                                            |                                                         |
| 2019 Diretoria de Tecnologia da Informação - Instituto Federal de Brasília |                                                         |

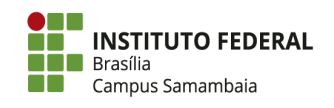

Subcentro Leste, Complexo Boca da Mata, Lote 1 Samambaia/DF, CEP 72304-300 (61) 2103-2300 | **ifb.edu.br**